#### RevE

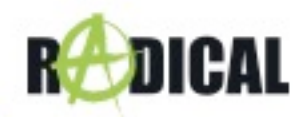

#### Voraussetzungen:

**Zu beachten:** Das Update besteht aus einem kompletten MainSystem Software Update, welches mittels USB-Datenträger durchgeführt werden muss. Um das Update auszuführen benötigen Sie:

- o Einen USB-Wechseldatenträger mit mindestens 2 GB Speichervolumen.
- Einen PC oder Notebook, mit Windows Betriebssystem, um den USB-Datenträger entsprechend vorzubereiten.

**Zu beachten:** Vor der Verwendung muss der USB Datenträger mit FAT 32 formatiert werden (Rechtsklick auf USB-Wechseldatenträger mit dem Windows Explorer -> Auswahl "Formatieren" -> FAT 32 -> Starten.

# Installation des MainSystem Software-Update via USB:

 Laden Sie das Software Update "V9.4.1\_20200715.091344\_KBT11-I140-G.zip" unter <u>https://www.my-radical.com/support.html</u> herunter. Entpacken Sie die Update Datei.

| Name                                   | Änderungsdatum ~ | Тур     | Größe      |
|----------------------------------------|------------------|---------|------------|
| b1604ca8-7757-11e7-906d-3390eed0c0c2   | 11.06.2019 14:54 | Datei   | 13'769 KB  |
| b278023e-7757-11e7-bb3a-07933d230b22.0 | 13.06.2019 16:25 | 0-Datei | 409'600 KB |
| b278023e-7757-11e7-bb3a-07933d230b22.1 | 13.06.2019 16:25 | 1-Datei | 409'600 KB |
| b278023e-7757-11e7-bb3a-07933d230b22.2 | 13.06.2019 16:25 | 2-Datei | 102'401 KB |
|                                        |                  |         |            |

- 2. Kopieren Sie die Update Dateien in das Hauptverzeichnis des formatierten USB-Wechseldatenträgers.
- 3. Verbinden Sie den USB-Wechseldatenträger mit Ihrem Radical Gerät.
- Begeben Sie sich in die APPS -> Einstellungen-> Autoeinstellungen-> System update -> USB

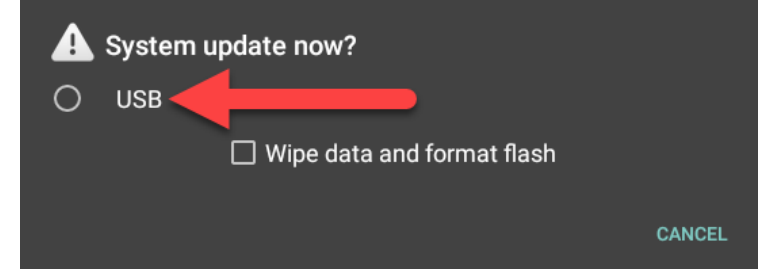

Zu beachten: Wenn Sie die Option "Wipe data and format flash" auswählen, werden alle vom Benutzer installierten Applikationen (Easy Connection, Torque, GPS Test plus, Radical GPS etc.) gelöscht. Diese Apps müssen nach dem erfolgten Software update erneut installiert werden.

26.05.2021

5. Das Software Update wird nun sequentiell installiert, was ca. 2~3 Minuten dauert.

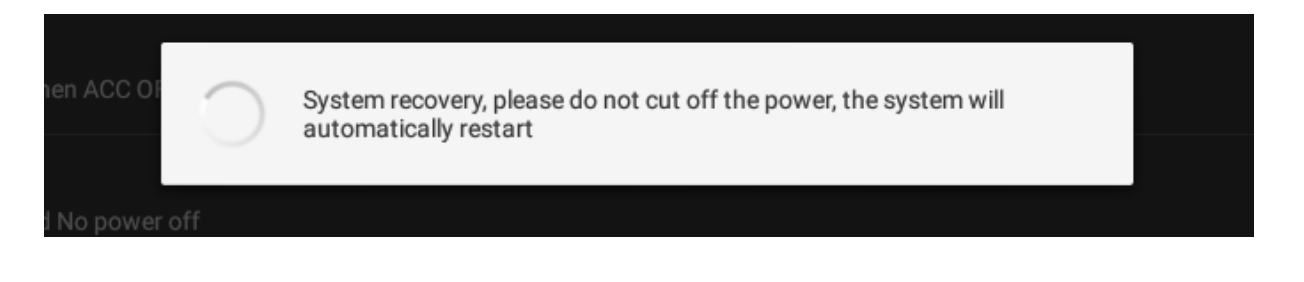

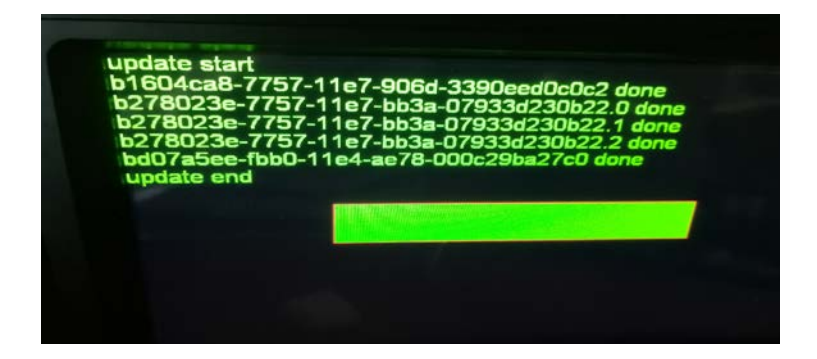

- 6. Das Radical Gerät startet automatisch neu nach Abschluss des ersten Teils der Installation.
- 7. Nachdem das Gerät vollständig gestartet ist, muss das Gerät für die endgültige Installation der Anwendungen nochmals neu gestartet werden.
- 8. Entfernen Sie den USB-Datenträger.
- 9. Führen Sie eine Versionskontrolle durch.

# Versionskontrolle:

Nach dem Software Update muss eine Versionskontrolle vorgenommen werden. Falls die Versionsangabe abweicht, muss das gesamte Update erneut installiert werden.

#### Abfragen der Gerätesoftware:

Um die Software Hauptversion abzufragen, begeben Sie sich in die Geräte APPS - >Einstellungen -> Über das Gerät.

System Version: V9.4.1\_20200715.091344\_KBT11-I140-G

# Verbesserungen und Fehlerbehebungen:

- System Anpassungen
- Verbesserung der Systemstabilität